## 【管理者専用カード】を紛失した

管理者専用カードを紛失、または盗難された場合には、ただちにログイン認証停止の お手続きをお願いいたします ログイン認証停止は、FB-Web ログイン画面上からおこないます 全ての利用者のログイン認証が停止します

■ ログイン認証停止手順 (※ FB-Web サービスの解約ではありません)

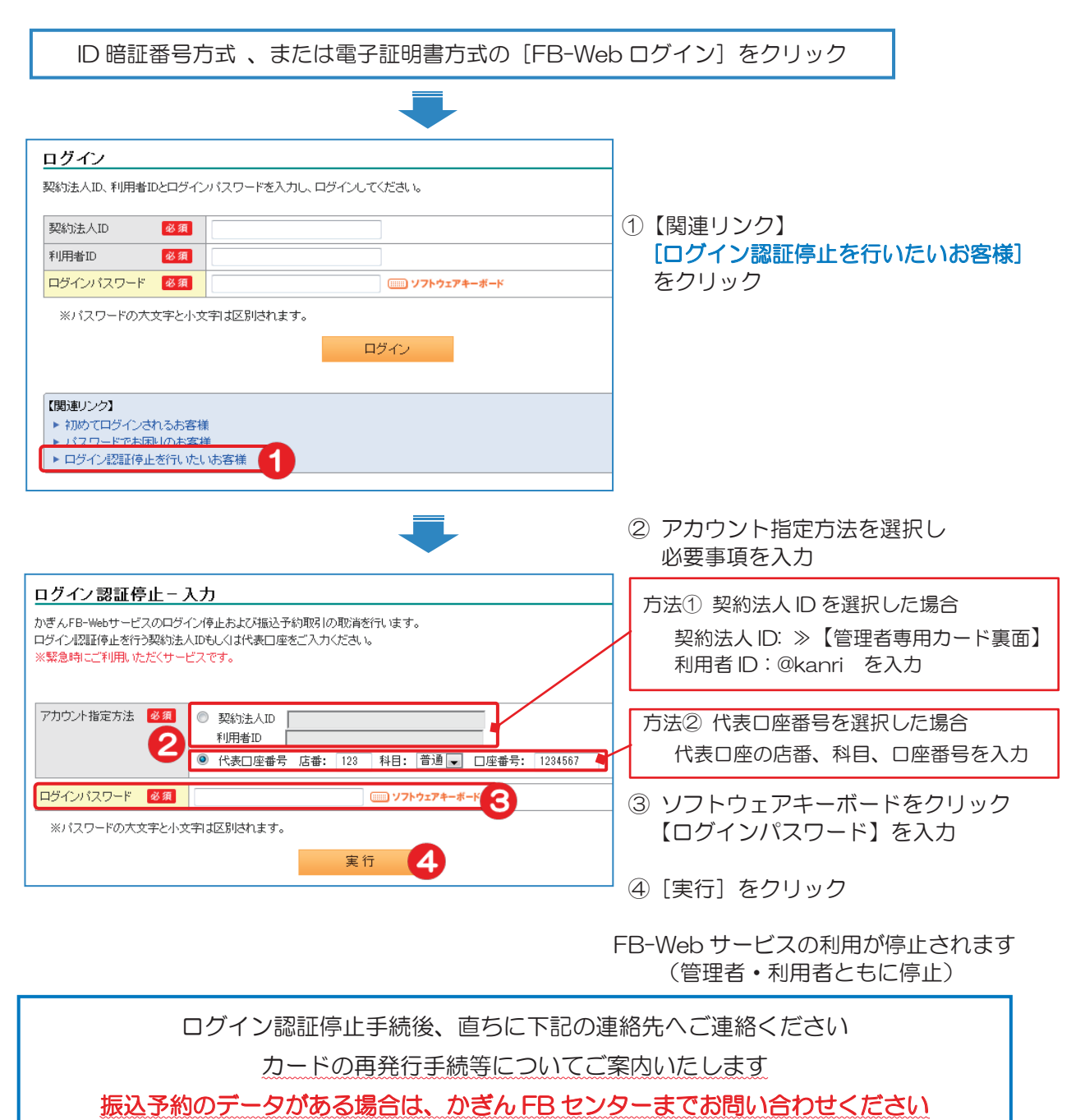

| お問合せ先               | 受付時間                        | 電話番号                         |
|---------------------|-----------------------------|------------------------------|
| かぎん FB センター         | 平日 9:00~17:00<br>(銀行休業日は除く) | 0120-089-274<br>ご案内ガイダンス 2 番 |
| かぎん ATM<br>サービスセンター | 上記以外                        | 0800-111-4189                |

109